ADVANCED COMPUTER & COMMUNICATION SYSTEMS, INC. 47 North Jackson Street Frankfort, IN 46041 Phone (765) 659-4671 Fax (765) 654-7106 Internet Support: internet@accs.net Web Site: www.accs.net

# Setting up **Outlook Express 5** for e-mail

### Step 1

Find the 'Outlook Express' icon on your desktop and **double-click** on it. This will open 'Outlook Express'.

The first time Outlook Express is opened it will automatically start the mail wizard. If it does not start the wizard, then **left-click** on **'Tools'** at the top, then **left-click** on **'Accounts'**.

| 😂 Inbox - ACCS.net:                                 | Internet Serv                    | vices                     |                                      |                |                          |                          |             | ×               |
|-----------------------------------------------------|----------------------------------|---------------------------|--------------------------------------|----------------|--------------------------|--------------------------|-------------|-----------------|
| <u>FileE</u> dit⊻iew                                | <u>T</u> ools <u>M</u> essa      | ige <u>H</u> elp          |                                      | -3.            |                          |                          | 4           | 3               |
|                                                     | Send and R                       | leceive                   |                                      | •              | X                        |                          |             | <b>&gt;&gt;</b> |
| New Mail Re                                         | Synchronize All                  |                           |                                      | Delete         | elete                    | Send/Recv                | Addresses   | es              |
| 🗇 Inbox                                             | Address <u>B</u> o               | ok                        | Ctrl+Shift+B                         |                |                          |                          |             |                 |
| Folders                                             | A <u>d</u> d Sender              | to Address Boo            | ik                                   | _F             |                          | Subject                  |             | =               |
| 🗐 Outlook Express                                   | Message <u>R</u> ules            |                           |                                      |                | ook E                    | Welcome to Outlook Expre |             | ess             |
| Local Polders                                       | Accounts<br>New Accou<br>Options | nt Signup                 | 4                                    | •              |                          |                          |             |                 |
| - 🕖 Deleted Items                                   | \$                               | 1                         |                                      |                |                          |                          |             | •               |
| Drafts                                              |                                  | From: Micro<br>Subject: W | soft Outlook Exp<br>'elcome to Outlo | oress<br>ok Ex | Team <b>1</b><br>press 5 | 「o: Jonathan Mill        | er          |                 |
| <u>C</u> ontacts ▼                                  | ×                                | Outl                      | ook                                  |                |                          |                          |             | •               |
| There are no contacts to<br>on Contacts to create a | ) display. Click<br>new contact. | Exp                       | oress                                | ſhe :          | solutio                  | on for all you           | r messaging | -<br>-          |
| Configures your accounts.                           |                                  | 5                         |                                      |                |                          |                          |             | 11.             |

|         | News   Directory Ser | vice       | <u>Add</u>             | Mail              |
|---------|----------------------|------------|------------------------|-------------------|
| Account | Туре                 | Connection | <u>B</u> emove         | Directory Service |
|         |                      |            | Properties             |                   |
|         |                      |            | Set as <u>D</u> efault |                   |
|         |                      |            | Import                 |                   |
|         |                      |            | Export                 |                   |
|         |                      |            | Set Order              |                   |

### Step 2

Left-click on the 'Add' button and then left-click on 'Mail'. If the mail wizard automatically started up, then you can skip this step.

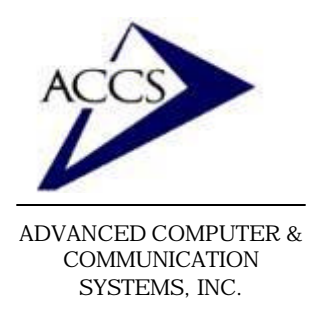

47 North Jackson Street Frankfort, IN 46041 Phone (765) 659-4671 Fax (765) 654-7106 Internet Support: internet@accs.net Web Site: www.accs.net

## Setting up **Outlook Express 5** for e-mail

#### Step 3

This first screen is where you type in your full name, or the name you want other people to see when they receive e-mail from you. Simply, type your name in the blank and **left-click** on the '**Next**' button to continue.

| net Connection Wizard                            |                                                                                              |
|--------------------------------------------------|----------------------------------------------------------------------------------------------|
| 'our Name                                        | 米                                                                                            |
| When you send e-mail, y<br>Type your name as you | your name will appear in the From field of the outgoing message.<br>would like it to appear. |
| Display name:                                    | Herbie Hanchcok                                                                              |
|                                                  | For example: John Smith                                                                      |
|                                                  |                                                                                              |
|                                                  |                                                                                              |
|                                                  |                                                                                              |
|                                                  |                                                                                              |
|                                                  | < Back Next > Cancel                                                                         |

| Internet E-mail Address           |                           |                        | No.             |
|-----------------------------------|---------------------------|------------------------|-----------------|
| Your e-mail address is th         | e address other people    | e use to send e-mail m | essages to you. |
| I already have an e-r             | nail address that I'd lik | e to use.              |                 |
| <u>E</u> -mail address:           | username@accs.i           | net                    |                 |
|                                   | For example: some         | one@microsoft.com      |                 |
| C I'd like to <u>s</u> ign up for | a new account from:       | Hotmail                | 2               |
|                                   |                           |                        |                 |
|                                   |                           |                        |                 |
|                                   |                           | Z Book Nov             | the Cancel      |

### Step 4

Now 'Outlook Express' wants to know what your e-mail address is. Your email address should be listed on your signup sheet. It will be in the format of *username@accs.net* 

Once you have typed in your ACCS email address into the 'Email address' blank, **click** '**Next**' to continue.

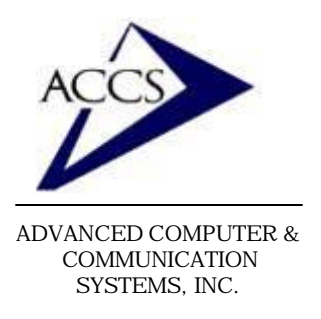

47 North Jackson Street Frankfort, IN 46041 Phone (765) 659-4671 Fax (765) 654-7106 Internet Support: internet@accs.net Web Site: www.accs.net

## Setting up **Outlook Express 5** for e-mail

#### Step 5

This is the 'E-Mail Server Names' window. Leave the top blank set at '**POP3**'. Then type in **mail.accs.net** into the Incoming & Outgoing mail blanks. Your screen should match exactly to the one shown. Once this is complete, **click** on the '**Next**' button to continue.

| man server names                                            |              |
|-------------------------------------------------------------|--------------|
| My incoming mail server is a POP3 💌 server                  | N.           |
|                                                             |              |
| Incoming mail (PUP3, IMAP or HTTP) server:<br>mail.accs.net | <u> </u>     |
|                                                             |              |
| An SMTP server is the server that is used for your outgo    | oing e-mail. |
| Outgoing mail (SMTP) server:                                |              |
| mail.accs.net                                               |              |
|                                                             |              |
|                                                             |              |
|                                                             |              |
|                                                             |              |

| nternet Mail Logon                                                               |                                                                                                    |
|----------------------------------------------------------------------------------|----------------------------------------------------------------------------------------------------|
| Type the account nar                                                             | ne and password your Internet service provider has given you.                                                                                          |
| Account name:                                                                    | username                                                                                                    |
| Password:                                                                        |                                                                                                    |
| If your Internet service p<br>(SPA) to access your m<br>Authentication (SPA)' cl | Hemember password<br>provider requires you to use Secure Password Authentication<br>ail account, select the 'Log On Using Secure Password<br>heck box. |
| Log on using <u>S</u> ecur                                                       | e Password Authentication (SPA)                                                                                                    |
|                                                                                  |                                                                                                    |

### <u>Step 6</u>

Now Outlook Express wants your email username and password. Your email username and password match your ACCS username and password exactly. So type in your ACCS username into the 'Account Name' blank and type in your ACCS password into the 'Password' blank. Then, check the box that reads 'Remember password'. Once this is complete, click 'Next' to continue.

\* <u>Remember, type in your</u> <u>username and password in all</u> <u>small</u> letters.

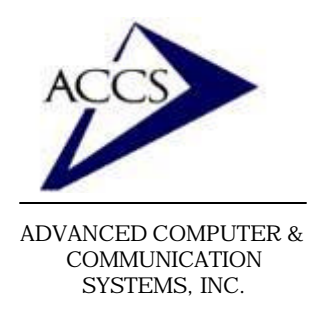

47 North Jackson Street Frankfort, IN 46041 Phone (765) 659-4671 Fax (765) 654-7106 Internet Support: internet@accs.net Web Site: www.accs.net

## Setting up **Outlook Express 5** for e-mail

### Step 7

This is the last screen, you have completed setting up your email. **Click** on the **Finish**' button to save the new email settings.

If your **Internet Accounts**' window is open simply **click** on the **'Close**' button.

| ernet Connection Wizard           |                                                         |
|-----------------------------------|---------------------------------------------------------|
| Congratulations                   | 1 A                                                     |
| You have successfully entered     | all of the information required to set up your account. |
| To save these settings, click Fir | nish.                                                   |
|                                   |                                                         |
|                                   |                                                         |
|                                   |                                                         |
|                                   |                                                         |
|                                   |                                                         |
|                                   |                                                         |
|                                   |                                                         |
|                                   |                                                         |
|                                   |                                                         |
|                                   | < Back Finish Cancel                                    |

To send a New Message in Outlook Express, simply **click** on the 'New Mail' button on your Outlook Express toolbar. To check for new mail **click** on the 'Send/Recv' button on your toolbar.

| SInbox - Outlook Exp<br>File Edit View To | ress<br>ools Messag | e H       | Help     | )   |                 |                           |            |           |              |           |
|-------------------------------------------|---------------------|-----------|----------|-----|-----------------|---------------------------|------------|-----------|--------------|-----------|
| New Mul Reply                             | Qu<br>Reply All     | (r<br>For | €<br>war | rd  | Print           | )<br>Delete               | Send/Recv  | Addresses | द्भि<br>Find | Ť         |
| olders                                    | >                   |           |          | 0 7 | From            |                           |            |           | Subject      |           |
| 🕽 Outlook Express                         | 1                   |           |          |     | Micro<br>A Teff | osoft Produc<br>Scheenfee | t Security |           | Micros       | oft Secur |

### **Free Internet Technical Support**

Phone: (765) 659-4671Email: internet@accs.netHours: Mon-Fri 8a-5p

Remember if you have any trouble please give us a call. We have professionals on staff that have experience troubleshooting/ fixing all sorts of networking and computer hardware problems. ACCS has been building/ maintaining business networks and computers for over 20 years!